令和 6年 3月30日

## 各市町ソフトテニス協会 高体連・中体連・小学生連盟 殿

石川県ソフトテニス連盟 会長青木 恵

(公印省略)

## 令和6年度の会員登録について(お願い)

拝啓 春分の侯、皆様には益々ご清栄のこととお喜び申し上げます。
平素は、当連盟の事業に格段のご支援、ご協力を賜り誠にありがとうございます。
さて、各協会、加盟団体におかれましては、今年度も下記のとおり「日本ソフトテニス連盟」

の「新会員登録システム」から会員登録を行っていただきますようよろしくお願いいたします。 敬具

記

1. 新会員登録システムの利用について

システムの利用については、日本ソフトテニス連盟のホームページ<u>http://jsta.or.jp/</u>を確認ください。

- 2. 会員登録締切期日 <u>令和6年6月末日迄</u>
   会員登録(会費の支払い)を完了しないと、審判・技術等級資格の登録・変更が出来ません。
   また、県連・全国大会参加申込みの際も会員登録が必要となりますので、大会申込締切日までに参加者の会員登録をお願いします。
- 3. 県連役員の会員登録料と役員会費の支払い

会員登録申請入力後、コンビニエンスストア等へ振込することで会員登録料と県連役員会費を 日本ソフトテニス連盟に納付するシステムになっております。

## <u>支払い方法は、「会員登録料支払いマニュアル」を確認ください。</u>

以上 石川県ソフトテニス連盟 会員登録担当 市村 佳嗣 The 090-1836-1222 E-mail:evilwolf@khf.biglobe.ne.jp 1. 新会員登録システムの会員登録料支払い方法

(1) 新会員登録システムにログインし団体情報の「所属団体一覧」を選択する。

| <ul> <li>○ 日本ソフトチェア決選・JAPAN SO × ↓</li> <li>← C (2) ① https://jst.</li> </ul> | 2. 公益教団法人日本リフトチニス運動 x 2. 公益教団法人日本リフトチニス運動 x 十<br>aspontscom.jp/%/ | - 0 X<br>2 A & B O O (2 D ) -                                                                                                    |
|-------------------------------------------------------------------------------|-------------------------------------------------------------------|----------------------------------------------------------------------------------------------------|
| Xara THE SO                                                                   | FT TENNIS                                                         | 8= C→ ¤₫775 ×                                                                                                    |
| 17                                                                            | 団体管理者の操作は3ステ                                                      | ・ツ<br>川畑 裏宏さん                                                                                                    |
| 認ください                                                                         | メールアドレス<br>で本登録         オールアドレス<br>>所属団体一覧         参加者<br>>既存会    | <ul> <li> <sup>1</sup> <sup>1</sup> <sup>2</sup> <sup>1</sup> <sup>2</sup> <sup>2</sup></li></ul> |
|                                                                               | ※基本操作はここを押してご確認くだ                                                 | きて 参 団体情報 へ                                                                                                    |
|                                                                               | • •                                                               | 回体申請         >           所属団体一覧         >                                                                                                    |
| <ul> <li>の ZEに入力して検索</li> </ul>                                               |                                                                   | Ŷ イベント情報     ** 明日は雨 ^ A 1544     ¬ R                                                                                                    |

(2) 管理団体一覧の当該団体をクリックする。

| ← C G © https://jsta.spi                   | ortscom.jp/#/member/clubs                                                                                                    | 1 D -A             | 6 B 0 C           | £ ⊕ | 8 |
|--------------------------------------------|----------------------------------------------------------------------------------------------------|--------------------|-------------------|-----|---|
| Sava THE SOFT TE                           | NNIS                                                                                                    | <u>8</u> =         | G→ □ガアウト          | =   |   |
|                                            | 団体参加申請はこちら                                                                                                    |                    |                   |     |   |
|                                            |                                                                                                    |                    |                   |     |   |
| 目注回                                        | 体一覧                                                                                                    |                    |                   |     |   |
| 管理をしてい<br>団体名をクリ                           | 体一覧<br>^る団体は以下の通りです。<br>リックすると、団体の詳細情報を確認することができます。                                                                            |                    |                   |     |   |
| 管理をしてし<br>団体名をクリ                           | 体一覧<br>いる団体は以下の通りです。<br>リックすると、団体の詳細情報を確認することができます。<br>団体ID / 団体名 / 団体区分 / 所属属性                                                | 参加者                | 参加申請              |     |   |
| 管理をしてし<br>団体名をクリ<br>石川県ソ<br>岡林広分:<br>所属委員会 | 体一覧<br>Nる団体は以下の通りです。<br>リックすると、団体の詳細情報を確認することができます。<br>団体ID / 団体名 / 団体区分 / 所属置性<br>7/1<br>フトテニス連盟役員会<br>一般<br>環連算: 石川銀ソフトテニス連門 | 参加 <b>新</b><br>12名 | <b>参加申請</b><br>0件 |     |   |

(3) ワンタイムパスワードの認証 ワンタイムパスワードの認証画面で「送信」ボタンを押すと、日連から6桁のパス ワードが送信されてくる。

6桁のパスワードを入力し「認証」のボタンを押すと団体情報画面へ展開する。

| ← U Q 🔅 https/   | jsta.sportscom.jp/#//ogin/twoStepAuth/retumUH=%2Fclubs%2F1006164                                                               | P A              | 18 M O C      | Σ≡ <u>(</u> ⊕ | 8 |
|------------------|----------------------------------------------------------------------------------------------------|------------------|---------------|---------------|---|
| Mara THES        | OFT TENNIS                                                                                                    | 8=               | G = □ Ø ₽ ウ ト |               |   |
| 7                | ンタイムパスワード認証                                                                                                    |                  |               |               |   |
|                  | 認証                                                                                                    |                  |               |               |   |
| - 1250<br>- 1254 | ご登録のメールアドレスに届いたワンタイムパスワードを入力してください。<br>• 20分以内に問題されない場合、以下の「ワンタイムパスワードの再送」をクリックして<br>・ こ利用の環境によっては述るメールとして受信されている可能性もありますのでご注意 | てください。<br>【ください。 |               |               |   |
| $\langle$        | ※数字6ケタ                                                                                                    |                  |               |               |   |
|                  | メールが高かなかった場合:ワンタイムパスワードを再送                                                                                                    |                  |               |               |   |
|                  | 25E                                                                                                    |                  |               |               |   |
|                  | <b>库</b> る                                                                                                    |                  |               |               |   |
|                  |                                                                                                    |                  |               |               |   |

.

- (4) 「支払い管理」を選択する。
   (5) 「会費支払いはこちら」ボタンを押す。

| < C @     | https://jsta.sportscom.jp/#/ckubs/1006 | 164/payments | P A & O C & | ۵       |
|-----------|----------------------------------------|--------------|-------------|---------|
| >         | THE SOFT TENNIS                        |              |             |         |
| _         |                                        |              |             |         |
|           | 石川県ソフトテニス                              | 連盟役員会        |             |         |
|           | 🛓 あなたは団体管理者です                          |              |             |         |
|           |                                        |              |             |         |
|           | 基本情報                                   | 参加者管理 支払い管理  | イベント        |         |
|           | 会費支払い                                  |              | •           |         |
|           |                                        |              |             |         |
|           |                                        | 会費支払いはこちら    |             |         |
| E 0 77517 |                                        |              | 9 14%       | A 14549 |

- (6) 加盟団体を検索して選択画面で都道府県「石川県」選択。
- (7) 加盟団体名(地域・市町村名)で、「全域」および「金沢市」を入力し「検索」 ボタンを押す。

| é C Q          | https://jsta.sportscom.jp/#/clubs/1006164/dues/pay                           | e e D O M & A                                                | ¢   |
|----------------|------------------------------------------------------------------------------|--------------------------------------------------------------|-----|
|                | THE SOFT TENNIS                                                              | 8= C→ ¤₫₽¢► 🚞                                                |     |
| 100.2          | 加盟団体を                                                                        | 検索して選択                                                       |     |
| 1, 00<br>6, 00 | 登録する加盟団体を検索します。<br>条件を入力し、「検索」ボタンを押してください。<br>ブルダウンの下向き矢印を押しても反応しない場合には、少しずら | 「て再度押してみてください。                                               |     |
|                | 検索条件                                                                         | 4川勝戦員委号<主張> → 別<br>グローブ:2023年度 石川県位員選挙                       |     |
| 00.0           | 都道府集                                                                         | 终 - 《歸金》等原義發展很否                                              |     |
| 20,200         | <b>選択してください</b> 。                                                            | 第1-一7 2023年度 石川県図美川会長<br>石川県優貴県会長<会場> 除斗さ                    |     |
| 20,00          | 加盟団体名(地域・市町村名)                                                               | 8                                                            |     |
|                | 沙在意人力(空氣可)                                                                   | (市民第三部市長) 単位日本 通知(日本) (一) (一) (一) (一) (一) (一) (一) (一) (一) (一 |     |
|                |                                                                              |                                                              | 451 |

- (8) 会員登録料の支払い分類(グループ)が表示されます。
   ※2022年度は、各市町団体の29グループ分類されていますが、2023年度は10分類
   に見直しいたしました。(次ページ参照)
   (9) 当該「次へ(会費支払内容選択)」を選択する。

| en Jerkan Sur X A A V生気の含人ロネッパトプレス通知 X 十<br>一                            |              |
|--------------------------------------------------------------------------|--------------|
| <ul> <li>andps/visrarsbourscom/brakement/mena reactimesticals</li> </ul> |              |
| THE SOFT TENNIS                                                          |              |
| 石川県ソフトテニス連盟役員会                                                           | 目的シストチニススは   |
| 29件の検索結果                                                                 | TRANSPORT DR |
| 登録する加盟団体名、年度を選択してください。                                                   |              |
| 石川根大学クラブ<br>2022年度 石川県<大学クラブ>年会費                                         | (会費支払内容調査)   |
| 金沢市ソフトテニス協会<br>2022年度 石川県<金沢市ソフトテニス協会>年会員                                | 次へ(会費支払内容選択) |
| <sup>野々あ町ソフトチニス協会</sup><br>2022年度 石川県<野々市町ソフトテニス協会>年会員                   | 次へ(会費支払内容選択) |
| <sup>加貝市ソフトアニス協会</sup><br>2022年度 石川県<加賀市ソフトテニス協会>年会費                     | 次へ(会費支払内容選択) |

| 会費グループ:2023年度 石川県<全域>年会費       | 会費      |
|--------------------------------|---------|
| 石川県<全域> 指導者 会員登録料              | 1500    |
| 石川県<全域> 一 般 会員登録料              | 1500    |
| 石川県<全域> 小学生 会員登録料              | 500     |
| 石川県<全域> 中学生 会員登録料              | 500     |
| 石川県<全域> 高校生 会員登録料              | 800     |
| 石川県<全域> 高 専 会員登録料              | 1000    |
| 石川県<全域> 大学生 会員登録料              | 1000    |
| 会費グループ:2023年度 石川県役員顧問<全域>年会費   |         |
| 石川県役員顧問<全域> 指導者 会員登録料          | 5,000   |
| 石川県役員顧問<全域> 一 般 会員登録料          | 5,000   |
| 会費グループ:2023年度 石川県役員参与<全域>年会費   |         |
| 石川県役員参与<全域> 指導者 会員登録料          | 5,000   |
| 石川県役員参与く全域> 一 般 会員登録料          | 5,000   |
| 会費グループ:2023年度 石川県役員理事<全域>年会費   |         |
| 石川県役員理事<全域> 指導者 会員登録料          | 3,000   |
| 石川県役員理事<全域> 一 般 会員登録料          | 3,000   |
| 会費グループ:2023年度 石川県役員副会長<全域>年会費  |         |
| 石川県役員副会長<全域> 指導者 会員登録料         | 20, 000 |
| 石川県役員副会長<全域> 一 般 会員登録料         | 20, 000 |
| 会費グループ:2023年度 石川県<金沢市>年会費      |         |
| 会費グループ:2023年度 石川県役員顧問<金沢市>年会費  |         |
| 会費グループ:2023年度 石川県役員参与<金沢市>年会費  |         |
| 会費グループ:2023年度 石川県役員理事<金沢市>年会費  |         |
| 会費グループ:2023年度 石川県役員副会長<金沢市>年会費 |         |

※ 2023年度 石川県連の会員登録料の支払い分類(グループ) 金沢市以外の会員登録料の支払いは、「全域」で支払いできます。

(10) 会費お支払い内容の選択画面で、「団体参加者の会費のみ支払う」を選択する。

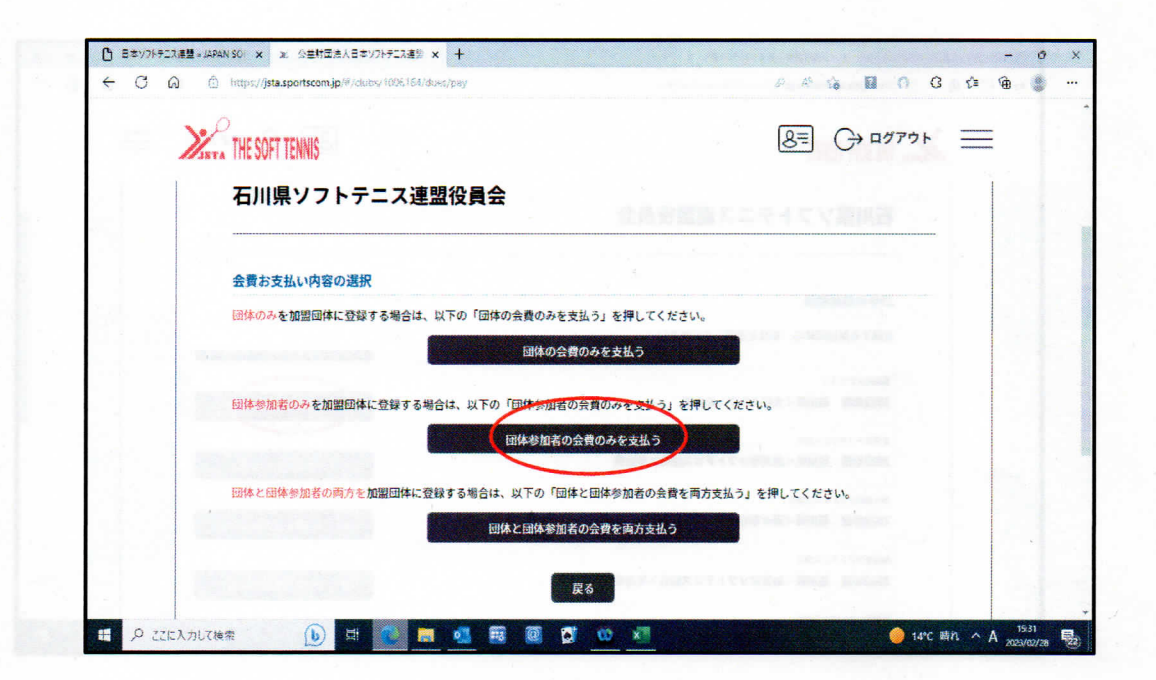

4/6ページ

(11)団体参加者会費の選択画面で、個人登録料「次へ(対象者の選択)」を選択する。

| たまでのためになった。     たまでは、     たまでは、     たまで | る団体参加者の会費<br>。<br>額が変わる可能性が3 | を選択してください。          | 8=  | € פאליקלים           |   |  |
|----------------------------------------------------------------------------------------------------|------------------------------|---------------------|-----|----------------------|---|--|
| 団体参加者会費の選択<br>年度、会費の種類をよくお確かめのうえ、お支払いす<br>※以下の全額の他に別違システム利用料がかかります。<br>※金額は新規1名分を表示しています。<br>※購入済みの場合や確認更新の場合など条件により金<br>石川県<全域> 指導者 個人登録料                                                                                                    | る団体参加者の会費<br>。<br>額が変わる可能性がな | を選択してください。          |     |                      |   |  |
| 年度、会費の種類をよくお確かめのうえ、お支払いす<br>※以下の金額の他に別途システム利用料がかかります。<br>※金額は新規名分を表示しています。<br>※購入済みの場合や種給更新の場合など条件により金<br>石川県<全域> 指導者 個人登録料                                                                                                    | る団体参加者の会費<br>。<br>額が変わる可能性が? | を選択してください。<br>あります。 |     |                      |   |  |
| 石川県<全域> 指導者 個人登銀料                                                                                                    |                              |                     |     |                      |   |  |
|                                                                                                    |                              |                     | ×/  | 1,500円<br>ヽ (対象者の選択) |   |  |
| 石川県<全域> 一般 個人登録科                                                                                                    |                              |                     | ( m | 1,500M<br>へ (対象者の選択) | 5 |  |
| 石川県<全域> 小学生 個人登録料                                                                                                    |                              |                     | 次/  | 500円<br>へ (対象者の選択)   | 3 |  |
| 石川県<全域> 中学生 個人登録料                                                                                                    |                              |                     | ×   | 500円<br>ヽ (対象者の選択)   |   |  |
| 石川県<全域> 高校生 個人登録料                                                                                                    |                              |                     |     | 800円                 |   |  |

(11)対象者の選択画面で、対象の<mark>会員をチェック</mark>する。 (12)対象者のチェックが終了したら<mark>「選択して次へ(会費支払内容確認)」</mark>を押す。

| < C බ | 🖄 https://jsta.sp | ortscom.jp/#/clubs/1006164/dues/pay | 2 A % 🖬 O G 🕼 🖨 💲 |
|-------|-------------------|-------------------------------------|-------------------|
| 2     | THE SOFT TI       | ENNIS                               | 8= C→ ¤₫アァウト ==   |
|       | 石川県               | ソフトテニス連盟役員会                         |                   |
|       | 石川県<全<br>対象者の運    | は違う 一般 個人登録料<br>訳訳                  |                   |
|       | 会費お支払い            | いの対象となる団体参加者を選択してください。              |                   |
|       |                   | 企員養考<br>同体務集成分<br>参加者氏名             | 生年月日              |
|       |                   | JSTA21920129<br>海粤者<br>川畑 嘉宏        | 1962/08/10        |
| 1     |                   | JSTA21000000<br>日本連盟 事務局            | 2012/04/01        |
|       |                   | ISTA21615901                        |                   |
|       |                   | 指導者<br>井上 清一                        | 1954/05/25        |

(13) 会費お支払い内容の確認画面で異なる会費がある場合は、「会費を追加・変更」 ボタンを選択して会員を再度選択ください。

| < C @ | https://jsta.sportscom.jp/#/clubs/1006164/duas/pay                                                                                                    | 2 A 16 🖬 🖉 C 14 🖷                                                                                                    | 8 |
|-------|----------------------------------------------------------------------------------------------------|----------------------------------------------------------------------------------------------------|---|
| =     | XXXX THE SOFT TENNIS                                                                                                    | الله المحتوم المحتوم الم<br>محتوم المحتوم المحتوم المحتوم المحتوم المحتوم المحتوم المحتوم المحتوم المحتوم المحتوم المحتوم المحتوم المح<br>ومحتوم المحتوم المحتوم المحتوم المحتوم المحتوم المحتوم المحتوم المحتوم المحتوم المحتوم المحتوم المحتوم المحتوم المحتوم المحتوم المحتوم المحتوم المحتوم المحتوم المحتوم المحتوم المحتوم المحتوم الم<br>ومارك المحتوم المحتوم المحتوم المحتوم المحتوم المحتوم المحتوم المحتوم المحتوم المحتوم المحتوم المحتوم المحتوم المحتوم المحتوم المحتوم المحتوم المحتوم المحتوم المحتوم المحتوم المحتوم المحتوم المحتوم المحتوم المحتوم المحتوم المحتوم المحتوم المحتوم المحتوم المحتوم المحتوم المحتوم المحتوم المحتوم المحت<br>وماري محتوم المحتوم المحتوم المحتوم المحتوم المحتوم المحتوم المحتوم المحتوم المحتوم المحتوم المحتوم المحتوم المحتوم المحتوم المحتوم المحتوم المحتوم المحتوم المحتوم المحتوم المحتوم المحتوم المحتوم المحتوم المحتوم المحتوم المحتوم المحت |   |
|       | 会費お支払内容の確認                                                                                                    |                                                                                                    |   |
|       | 会員のお支払い内容についてご確認をお願いします。<br>※以下の金額の他に別途システム利用料がかかります。                                                                                                    |                                                                                                    |   |
|       |                                                                                                    |                                                                                                    |   |
|       | 異なる会費を1回で支払うには「会費を追加・変更」ボタンで、;<br>お支払い内容                                                                                                    | <b>お支払い選択を繰り返してください。</b>                                                                                                    |   |
|       | 異なる会費を1回で支払うには「会費を追加・変更」ボタンで、;<br>お支払い内容<br>支払内容                                                                                                    | 5支払い選択を繰り返してください。<br>2022年度 石川県<全域>年会費                                                                                                    |   |
|       | <b>異なる会費を1回で支払うには「会費を追加・変更」ボタンで、</b><br><u> お支払い内容</u><br>支払内容<br>(3会費合計(個体参加者)                                                                                                    | 5支払い選択を繰り返してください。<br>2022年度 石川県<全域>年会費<br>1,500円                                                                                                    |   |
|       | 異なる会費を1回で支払うには「会費を追加・変更」ボタンで、ま<br>ち支払い内容<br>支払内容<br>(2会費合計(回体参加者)<br>(3会費支払対象者)                                                                                                    | 5支払い選択を繰り返してください。<br>2022年度 石川県<全域>年会費<br>1,500円<br>1名                                                                                                    |   |
|       | 異なる会費を1回で支払うには「会費を追加・変更」ボタンで、ま<br>あ支払い内容<br>(注会費合計(固体参加者)<br>(注会費合計(固体参加者)<br>(注会費支払力象者<br>会費数計                                                                                              | 5支払い選択を繰り返してください。<br>2022年東 石川県<全域>年会費<br>1,500円<br>1名<br>1,500円                                                                                                    |   |
|       | 異なる会費を1回で支払うには「会費を追加・変更」ボタンで、:<br>た支払い内容<br>②会費合計(回体参加者)<br>③会類支払対象者<br>会異格社<br>・ お支払いの会員は、以下の加盟団体の会員を含みます。<br>・ 会員をお支払いいただくことで、以下の加盟団体すべてに登録されます。0円と記載さ<br>以下会員が選択されています。すべての会員の明細をご確認ください。 | 5支払い選択を繰り返してください。<br>2022年度 石川県<全域>年会費<br>1,500円<br>1名<br>1,500円                                                                                                    |   |

(14)会費お支払いが完了した場合は、「お支払いへ進む」のボタンを押す。
 (15)メッセージを確認し「OK」ボタンを押す。
 (16)後は、支払い方法を選択し完了する。

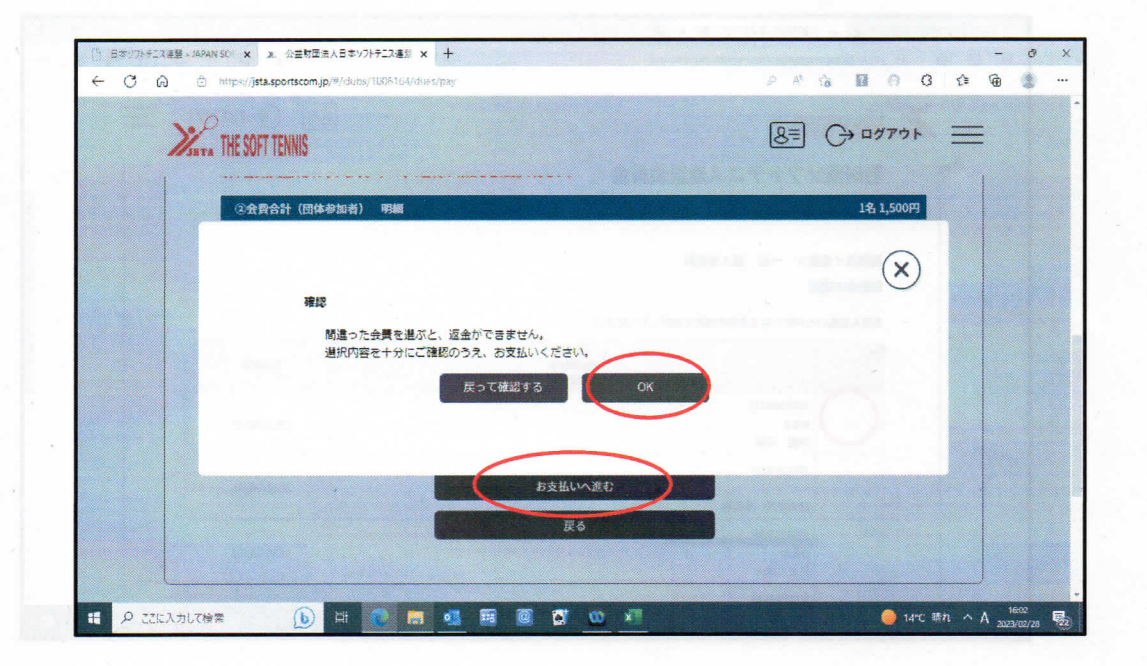